## LEIKEPÖYTÄ

Windowsissa on näppärä ominaisuus, jonka avulla voit kopioida valmista tekstiä tai kuvia mistä hyvänsä ohjelmasta toiseen ohjelmaan, esim nettisivulta tekstinkäsittelyyn. Toiminnan nimi on *Leikepöytä (apumuisti,leikkaa/liimaa, cut&paste)* Leikepöytä on siirrettävien ja kopioitavien tietojen väliaikainen muistipaikka koneen keskusmuistissa. Tieto säilyy Leikepöydällä, kunnes leikkaat tai kopioit sinne jotakin uutta tai suljet Windowsin.

| Työjärjestys:                       |                                                                                                    |
|-------------------------------------|----------------------------------------------------------------------------------------------------|
| <b>1</b> . Valitse teksti tai kuva. | Teksti maalataan hiiren <b>vasemmalla</b><br>näppäimellä raahaten.                                                                                                    |
|                                     | Kuvaa kopioitaessa sen päällä valitaan hiiren<br><b>Oikean</b> puoleisella → <b>Kopioi kuva</b><br>(siirry kohtaan 3)                                                        |
| <ol> <li>Mitä tehdään</li> </ol>    | Usein ohjelmassa on ylhäällä kohta<br><b>Muokkaa</b> → <b>Leikkaa</b> tai <b>Kopioi</b>                                                                                      |
| <b>3</b> . Sitten                   | siirretään kohdistin sinne, minne leike<br>Halutaan, esim toiseen ohjelmaan, ja valitaan<br><b>Muokkaa</b> → <b>Liitä</b> ja leikepöydän sisältö<br>ilmestyy siihen kohtaan. |

Voit myös käyttää hiiren **oikean**puoleista näppäintä samoihin **Leikkaa, Kopioi, Liitä** toimintoihin.

## Leikepöydän vaihtoehdot

| Leikkaa                                                                                               | tieto poistetaan alkuperäiseltä paikaltaan ja siirtyy<br>leikepöydälle.                                                                                                    |
|----------------------------------------------------------------------------------------------------|----------------------------------------------------------------------------------------------------|
| Коріоі                                                                                                | tieto jää alkuperäiselle paikalleen, ja kopioituu<br>leikepöydälle.                                                                                                    |
| Liitä                                                                                                 | tuo leikepöydältä sinne viimeksi kopioidun/leikatun<br>tiedon kohdistimen kohdalle.                                                                                                    |
| Leikepöydän pikanäppäimet: (Muokkaa → Kopioi/leikkaa/liitä sijasta voit käyttää näitä pikatoimintoja) |                                                                                                    |
| Ctrl-C                                                                                                | Kopioi maalattu alue Leikepöydälle.                                                                                                    |
| Ctrl-X                                                                                                | Leikkaa maalattu alue Leikepöydälle (eli poista alkuperäinen)                                                                                                    |
| Ctrl-V                                                                                                | Liitä maalattu alue ohjelmaan.                                                                                                    |
| Ctrl-Vaihto-V<br>Alt-Ctrl-V                                                                           | Liitä määräten. Tässä voidaan määritellä miten tieto<br>tuodaan. Valinta "Muotoilematon teksti" tuo tekstin ilman muotoiluja, kuten<br>vahvennus, alleviivaus, jne. Tätä tarvitaan silloin tällöin. |
| Voit muäs käyttää hiiron <b>oikoan</b> nuoloista nännäintä samoihin L <b>oikkos. Konisi Liitä</b>     |                                                                                                    |

Voit myös käyttää hiiren **oikean**puoleista näppäintä samoihin **Leikkaa, Kopioi, Liitä** toimintoihin. Oletuksena Windows tallentaa vain tuoreimman asian leikepöydälle pyyhkien pois vanhemmat tallenteet.

Windows 10:ssä on mahdollista ottaa käyttöön <u>Leikepöydän historia</u>, jolloin kaikki tallenteet ovat tallessa, kunnes kone sammutetaan, ja sen ylikin.

Toiminto saadaan päälle <u>Asetukset</u> → <u>Järjestelmä</u> → <u>Leikepöytä</u>

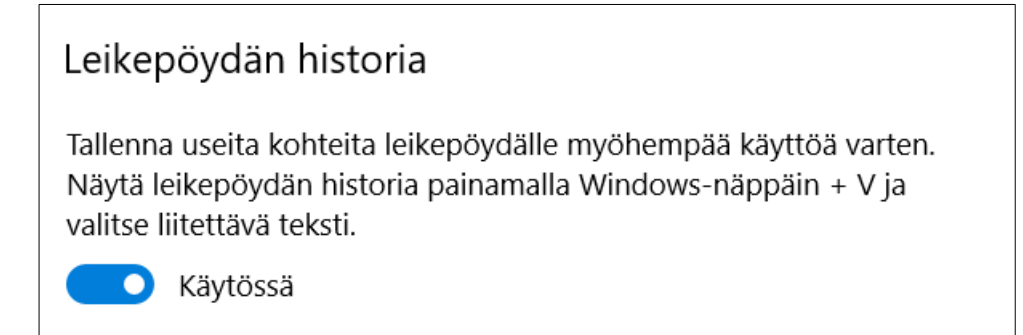

Painamalla WIN-V saat näkyville leikepöydälle tallennetut asiat, ja valitsemalla jonkun niistä ko asia liitetään siihen missä olet.

HUOM: Historia ei toimi kaikissa ohjelmissa, mm LibreOfiice v6.2 vain tuorein asia on liitettävissä. Historiassa olevia voisi saada Wordpad tekstinkäsittelyn kautta liittämällä siihen ja kopioimalla uudestaan.